## Δημιουργία Gmail λογαριασμού

## Επισκεφτείτε το <u>accounts.google.com</u>

## 1. Συμπληρώστε τα στοιχεία σας

| Ονομα Επώνυμο<br>πλέξτε το όνομα χρήστη σας<br>@gmail.com<br>τοπιμώ να χρησιμοποιήσω την τρέχουσα διεύθυνσή<br>υ ηλεκτρονικού ταχυδρομείου<br>μιουργία κωδικού πρόσβασης<br>μιουργία κωδικού πρόσβασης<br>τιβεβαιώστε τον κωδικό πρόσβασής σας<br>νέθλια<br>4μέρα Μήνας ¢ Έτος<br>ύλο<br>μα ¢<br>νητό τηλέφωνο<br>• +357<br>τρέχουσα διεύθυνσή σας ηλεκτρονικού<br>χυδρομείου<br>ποδείξτε ότι δεν είστε ρομπότ<br>Παραλείψτε αυτήν την επαλήθευση (ενδέχεται να<br>απαιτείται επαλήθευση μέσω τηλεφώνου)<br>Πληκτρολογήστε το κείμενο:<br>C 4) Ε | όνομα χρήστη να                                                   |
|----------------------------------------------------------------------------------------------------|-------------------------------------------------------------------|
| πλέξτε το όνομα χρήστη σας<br>@gmail.com<br>οτημώ να χρησιμοποιήσω την τρέχουσα διεύθυνσή<br>υ ηλεκτρονικού ταχυδρομείου<br>ημιουργία κωδικού πρόσβασης<br>πβεβαιώστε τον κωδικό πρόσβασής σας<br>νέθλια<br>ψέρα Μήνας ¢ Έτος<br>ύλο<br>μα ¢<br>νητό τηλέφωνο<br>• +357<br>τρέχουσα διεύθυνσή σας ηλεκτρονικού<br>χυδρομείου<br>ποδείξτε ότι δεν είστε ρομπότ<br>Παραλείψτε αυτήν την επαλήθευση (ενδέχεται να<br>απαιτείται επαλήθευση μέσω τηλεφώνου)<br>Πληκτρολογήστε το κείμενο:<br>• • • • • • • • • • • • • • • • • • •                   | μα_Επίθετο πχ                                                     |
| @gmail.com         νοτιμώ να χρησιμοποιήσω την τρέχουσα διεύθυνσή         υ ηλεκτρονικού ταχυδρομείου         ημιουργία κωδικού πρόσβασης         πβεβαιώστε τον κωδικό πρόσβασής σας         νέθλια         ψέρα       Μήνας         ψέρα       Μήνας         τητό τηλέφωνο         • + 357         τρέχουσα διεύθυνσή σας ηλεκτρονικού         κοδείξτε ότι δεν είστε ρομπότ         Πααιτείται επαλήθευση μέσω τηλεφώνου         Πληκτρολογήστε το κείμενο:         © Φ)                                                                      | istos_Christou                                                    |
| οτιμώ να χρησιμοποιήσω την τρέχουσα διεύθυνσή<br>υ ηλεκτρονικού ταχυδρομείου<br>μιουργία κωδικού πρόσβασης<br>τιβεβαιώστε τον κωδικό πρόσβασής σας<br>νέθλια<br>ψέρα Μήνας ‡ Έτος<br>ύλο<br>μα ‡<br>νητό τηλέφωνο<br>• +357<br>τρέχουσα διεύθυνσή σας ηλεκτρονικού<br>χυδρομείου<br>τοδείξτε ότι δεν είστε ρομπότ<br>Παραλείψτε αυτήν την επαλήθευση (ενδέχεται να<br>απαιτείται επαλήθευση μέσω τηλεφώνου)<br>Πληκτρολογήστε το κείμενο:<br>• • • • • • • • • • • • • • • • • • •                                                               |                                                                   |
| μμιουργία κωδικού πρόσβασης<br>πβεβαιώστε τον κωδικό πρόσβασής σας<br>νέθλια<br>ψέρα Μήνας ¢ Έτος<br>ύλο<br>μα ¢<br>νητό τηλέφωνο<br>• +357<br>τρέχουσα διεύθυνσή σας ηλεκτρονικού<br>χυδρομείου<br>ποδείξτε ότι δεν είστε ρομπότ<br>Παραλείψτε αυτήν την επαλήθευση (ενδέχεται να<br>απαιτείται επαλήθευση μέσω τηλεφώνου)<br>Πληκτρολογήστε το κείμενο:<br>C •) Σ                                                                                                    |                                                                   |
| χαρ<br>τιβεβαιώστε τον κωδικό πρόσβασής σας<br>νέθλια<br>ψέρα Μήνας ‡ Έτος<br>ύλο<br>ίμα ‡<br>νητό τηλέφωνο<br>~ +357<br>τρέχουσα διεύθυνσή σας ηλεκτρονικού<br>χυδρομείου<br>τοδείξτε ότι δεν είστε ρομπότ<br>Παραλείψτε αυτήν την επαλήθευση (ενδέχεται να<br>απαιτείται επαλήθευση μέσω τηλεφώνου)<br>Πληκτρολογήστε το κείμενο:<br>C •) C                                                                                                    | το πεδίο κωδικός,                                                 |
| τιβεβαιώστε τον κωδικό πρόσβασής σας<br>νέθλια<br>ψέρα Μήνας ≑ Έτος<br>ύλο<br>μα ÷<br>νητό τηλέφωνο<br>~ +357<br>τρέχουσα διεύθυνσή σας ηλεκτρονικού<br>χυδρομείου<br>ποδείξτε ότι δεν είστε ρομπότ<br>Παραλείψτε αυτήν την επαλήθευση (ενδέχεται να<br>απαιτείται επαλήθευση μέσω τηλεφώνου)<br>Πληκτρολογήστε το κείμενο:<br>C ◆) P                                                                                                    | πρέπει ο αριθμός                                                  |
| τιβεβαιώστε τον κωδικό πρόσβασής σας<br>νέθλια<br>ψέφα Μήνας ¢ Έτος<br>ύλο<br>μα ¢<br>νητό τηλέφωνο<br>• +357<br>τρέχουσα διεύθυνσή σας ηλεκτρονικού<br>χυδρομείου<br>ποδείξτε ότι δεν είστε ρομπότ<br>Παραλείψτε αυτήν την επαλήθευση (ενδέχεται να<br>απαιτείται επαλήθευση μέσω τηλεφώνου)<br>Πληκτρολογήστε το κείμενο:<br>• • • • • • • • • • • • • • • • • • •                                                                                                     | ακτήρων να μην είναι                                              |
| νέθλια<br>μμέρα Μήνας ¢ Έτος<br>ύλο<br>μα ¢<br>νητό τηλέφωνο<br>~ +357<br>τρέχουσα διεύθυνσή σας ηλεκτρονικού<br>χυδρομείου<br>ποδείξτε ότι δεν είστε ρομπότ<br>Παραλείψτε αυτήν την επαλήθευση (ενδέχεται να<br>απαιτείται επαλήθευση μέσω τηλεφώνου)<br>Πληκτρολογήστε το κείμενο:<br>C •) E                                                                                                    | μικρότερος <b>από 8</b><br>χαρακτήρες.                            |
| 4μέρα Μήνας \$ Ἐτος<br>ώλο<br>ίμαι \$<br>νητό τηλέφωνο<br>• +357<br>τρέχουσα διεύθυνσή σας ηλεκτρονικού<br>χυόρομείου<br>ποδείξτε ότι δεν είστε ρομπότ<br>Παραλείψτε αυτήν την επαλήθευση (ενδέχεται να<br>απαιτείται επαλήθευση μέσω τηλεφώνου)                                                                                                    |                                                                   |
| ύλο<br>μα \$<br>νητό τηλέφωνο<br>• +357<br>τρέχουσα διεύθυνσή σας ηλεκτρονικού<br>χυδρομείου<br>τοδείξτε ότι δεν είστε ρομπότ<br>Παραλείψτε αυτήν την επαλήθευση (ενδέχεται να<br>απαιτείται επαλήθευση μέσω τηλεφώνου)<br>Πληκτρολογήστε το κείμενο:<br>C • N Ε                                                                                                    |                                                                   |
| ίμα<br>¢<br>νητό τηλέφωνο<br>• +357<br>τρέχουσα διεύθυνσή σας ηλεκτρονικού<br>χυδρομείου<br>τοδείξτε ότι δεν είστε ρομπότ<br>Παραλείψτε αυτήν την επαλήθευση (ενδέχεται να<br>απαιτείται επαλήθευση μέσω τηλεφώνου)<br>Πληκτρολογήστε το κείμενο:<br>C • ) Ε                                                                                                    |                                                                   |
| νητό τηλέφωνο<br>• +357<br>τρέχουσα διεύθυνσή σας ηλεκτρονικού<br>χυδρομείου<br>τοδείξτε ότι δεν είστε ρομπότ<br>Παραλείψτε αυτήν την επαλήθευση (ενδέχεται να<br>απαιτείται επαλήθευση μέσω τηλεφώνου)<br>Πληκτρολογήστε το κείμενο:<br>C •)                                                                                                    |                                                                   |
| <ul> <li>+357</li> <li>τρέχουσα διεύθυνσή σας ηλεκτρονικού χυδρομείου</li> <li>τοδείξτε ότι δεν είστε ρομπότ</li> <li>Παραλείψτε αυτήν την επαλήθευση (ενδέχεται να απαιτείται επαλήθευση μέσω τηλεφώνου)</li> <li>Πληκτρολογήστε το κείμενο:</li> </ul>                                                                                                    |                                                                   |
| τρέχουσα διεύθυνσή σας ηλεκτρονικού<br>χυδρομείου<br>ποδείξτε ότι δεν είστε ρομπότ<br>Παραλείψτε αυτήν την επαλήθευση (ενδέχεται να<br>απαιτείται επαλήθευση μέσω τηλεφώνου)<br>Πληκτρολογήστε το κείμενο:                                                                                                    |                                                                   |
| τοδείξτε ότι δεν είστε ρομπότ<br>Παραλείψτε αυτήν την επαλήθευση (ενδέχεται να<br>απαιτείται επαλήθευση μέσω τηλεφώνου)<br>Πληκτρολογήστε το κείμενο:                                                                                                    |                                                                   |
| Πληκτρολογήστε το κείμενο:                                                                                                    | Να επαληθεύσετε                                                   |
| Πληκτρολογήστε το κείμενο:                                                                                                    | τη λέξη. Προσέξετε<br>να την γράψετε<br>όπως την <b>βλέπετε</b> . |
| C 4) 🗈                                                                                                    |                                                                   |
|                                                                                                    |                                                                   |
| σημειώσετε το ΟΝΟΜΑ ΣΥΝΔΕΣΗΣ και το ΚΩΔΙΚ                                                                                                    | Ο στο Βιβλίο                                                      |

## 2. Ακολούθως στείλτε email στην διεύθυνση (login - εδώ) Σύνδεση

| Πατήστε στο κουμπί ΣΥΝΤΑΞΗ <u>σύνταξη</u> , Συμπληρ               | ώστε τα στοιχεία όπως |     |
|-------------------------------------------------------------------|-----------------------|-----|
| Όνομα Επίθετο Τάξη                                                | <u>–</u> 2            | ' × |
| cyprusprofessor@gmail.com                                         |                       |     |
| Όνομα Επίθετο Τάξη                                                |                       |     |
| Πόσο ευχαριστημένος είμαι από το μάθημα ΗΥ?                       |                       |     |
| Τι θα ήθελα να αλλάξει ?<br>Ποιο είναι το αναποιένο μου μάθριμα ? |                       |     |
|                                                                   |                       |     |
|                                                                   |                       |     |
|                                                                   |                       |     |
|                                                                   |                       |     |
|                                                                   |                       |     |
|                                                                   |                       |     |
|                                                                   |                       |     |
| Αποστολή <u>Α</u> 🛛 Δ 💽 🖘 🙂                                       | Αποθηκεύτηκε 📋        | -   |

Πατήστε το κουμπί αποστολή ... και αναμένετε απάντηση ....